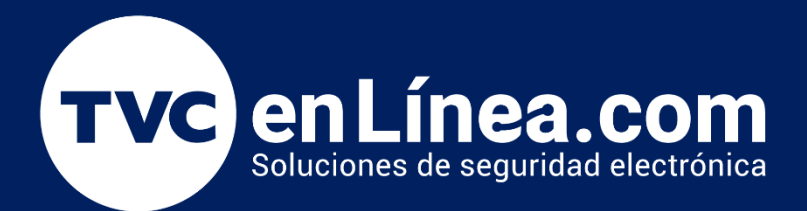

# Guía Rápida Como dar de alta equipos de la línea Visible Light al Software ZKBio CVSecurity: Módulo de Acceso.

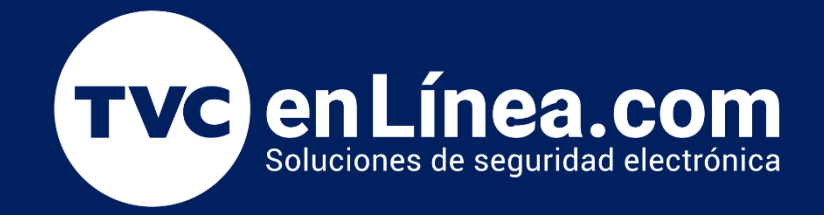

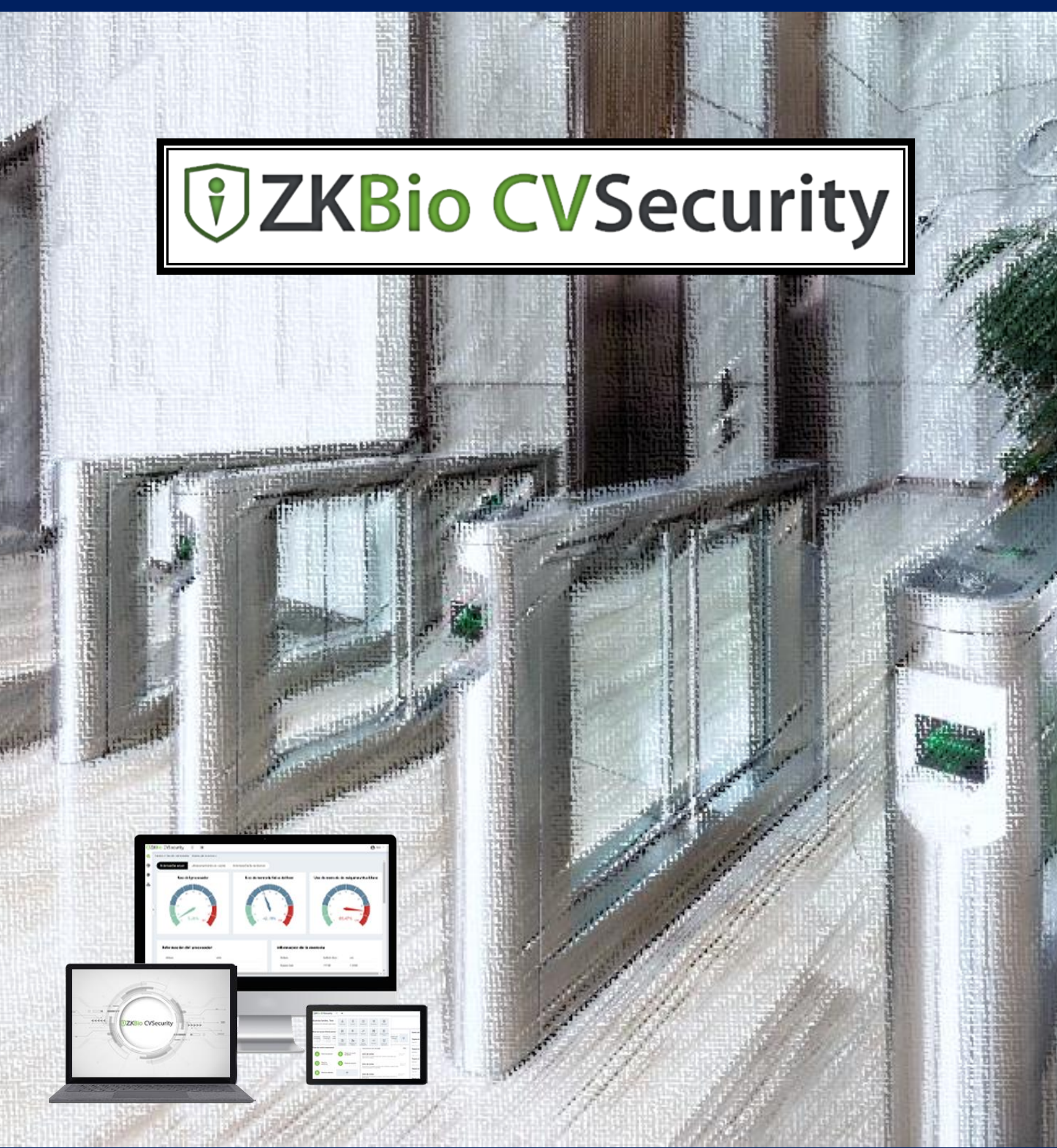

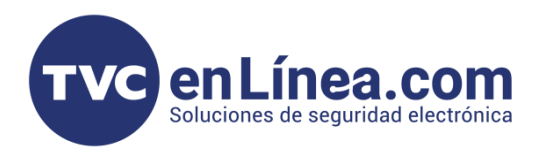

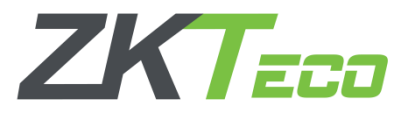

### Puntos Importantes

Para poder agregar **dispositivos de la línea Visible Light** al <u>módulo de Acceso sea de forma remota y/o</u> <u>localmente</u>, primero debemos tomar en cuenta, que **puerto de comunicación** establecimos en el software, recordando que; el **ZKBio CVSecurity** <u>utiliza 2 puertos</u> para funcionar y estos se configuran al momento de su instalación (*posteriormente no hay posibilidad de cambiarlos*)

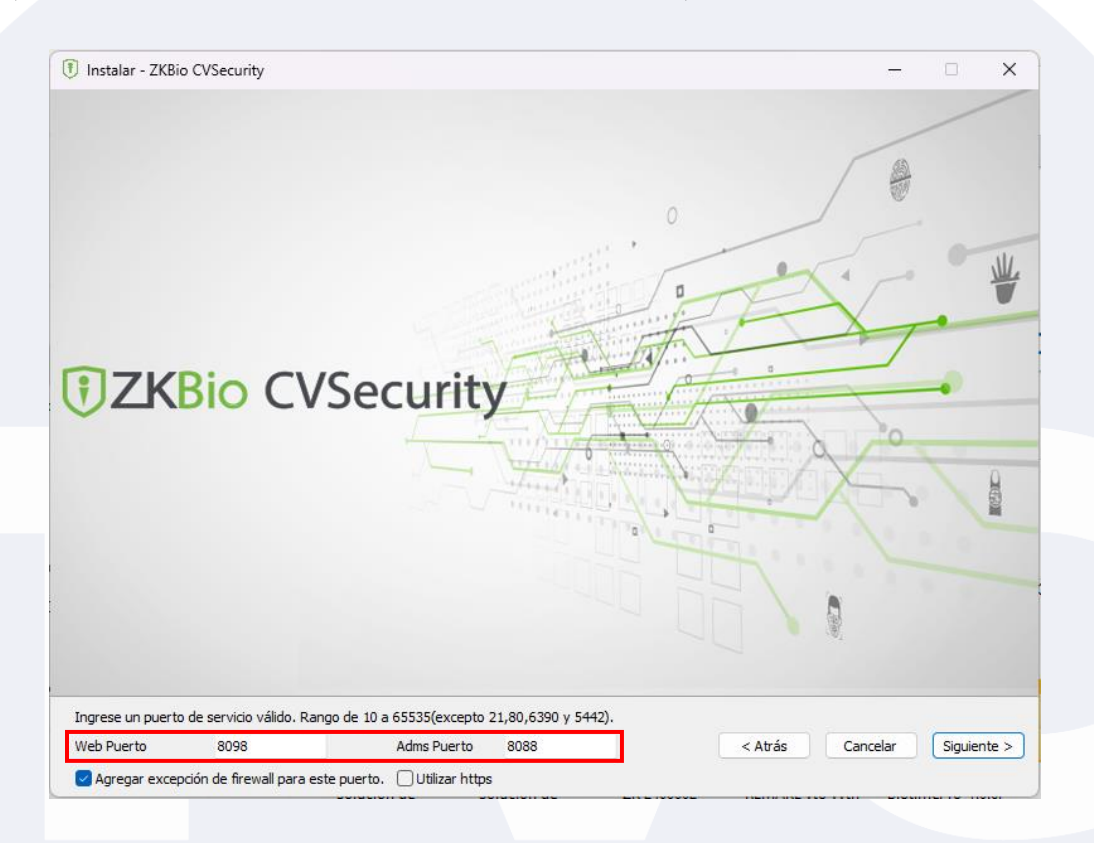

Web Puerto: Es el que se usa para entrar al software local o remotamente Adms Puerto: Es el que se usa para comunicar los equipos de acceso (tecnología PUSH o ADMS) remotos o locales con el software.

#### NOTA: Revisar que la opción HTTPS que se encuentra en este apartado, este deshabilitado.

Otro punto importante a revisar, es la configuración de funcionamiento del dispositivo con el que se desea trabajar. Por Default la mayoría de los equipos Visible Light vienen listos para ser compatibles con el módulo de acceso, pero en ocasiones pueden venir en modo asistencia haciendo que no se puedan agregar a este módulo. Para conocer mas sobre los modos de funcionamiento de los equipos Visible Light, te recomendamos revisar este documento: <u>https://foro.tvc.mx/docs/modo-acceso-y-modo-asistencia-en-equipos-de-la-linea-visible-light</u>

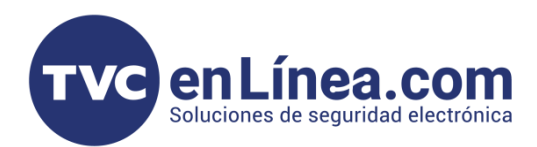

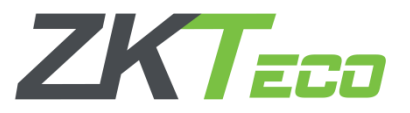

## Agregar dispositivo en Red Local, mediante ADMS

Para poder agregar un dispositivo <u>de la línea Visible Light</u> a nuestro Software, <u>se requiere tener una IP fija</u> <u>en nuestro servidor</u> y direccionar nuestro equipo hacia esa IP; a continuación, veremos paso a paso el proceso:

Entramos al "**Menú Principal**" de nuestro dispositivo, vamos al submenú de "**Red**" y luego "Ethernet", aquí debemos colocar una dirección IP del mismo segmento de red en la que se encuentra el equipo de cómputo con el software instalado.

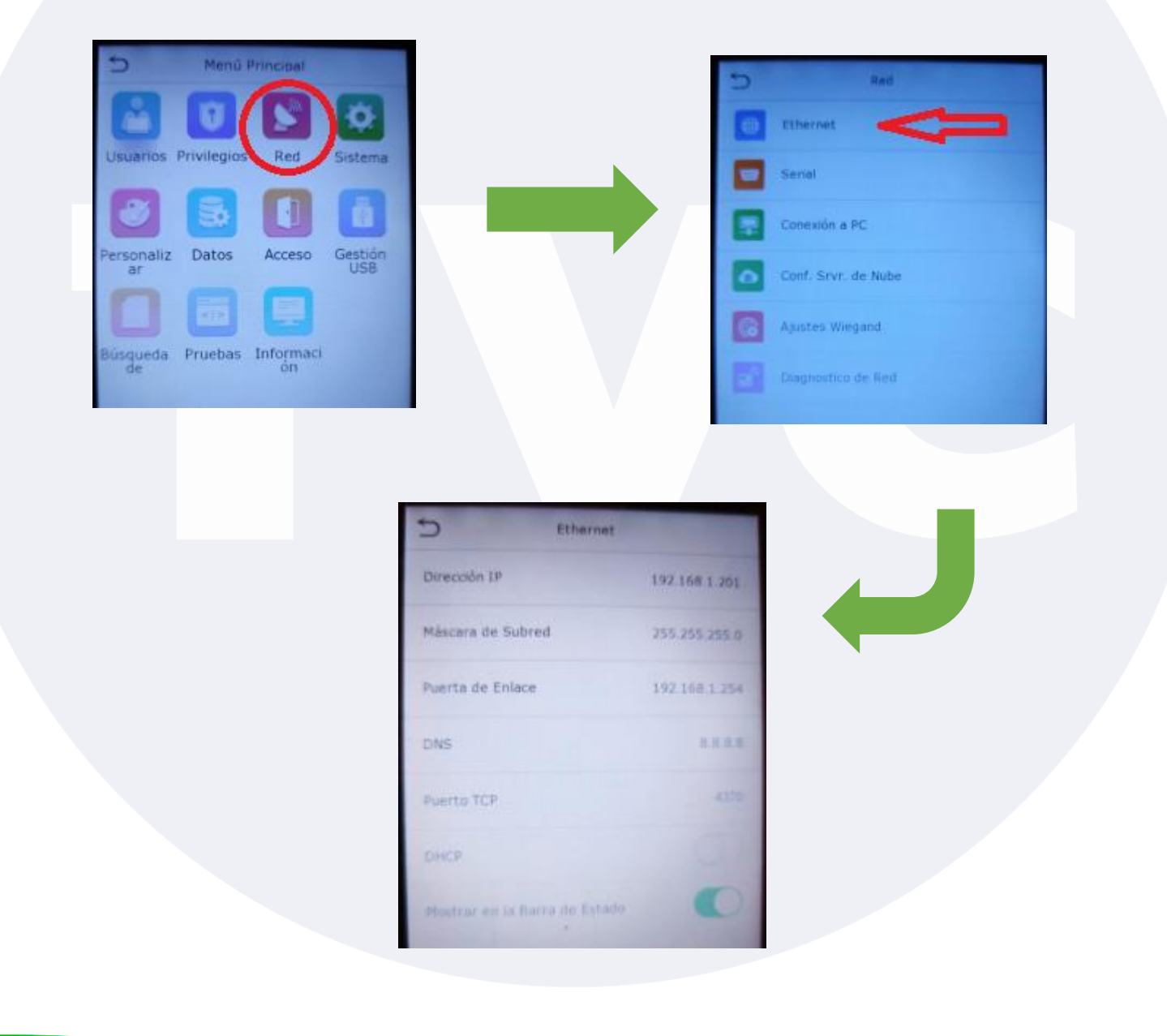

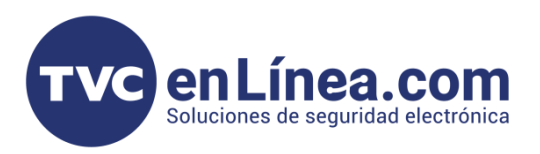

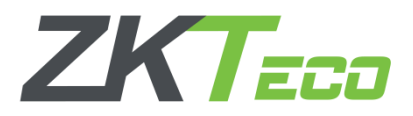

Posteriormente regresamos al menú de **"Red"** y entramos a **"Conf. Srvr. De Nube"**, aquí configuramos lo siguiente:

- Habilitar nombre de Dominio: Apagado
- Dirección del Servidor: IP del Servidor o computadora, donde está instalado el Software
- Puerto del Servidor: Puerto ADMS del Software (por default 8088)
- Habilitar Servidor Proxy: Apagado
- HTTPS: Se activa o apaga, de acuerdo a como se instaló el Software.

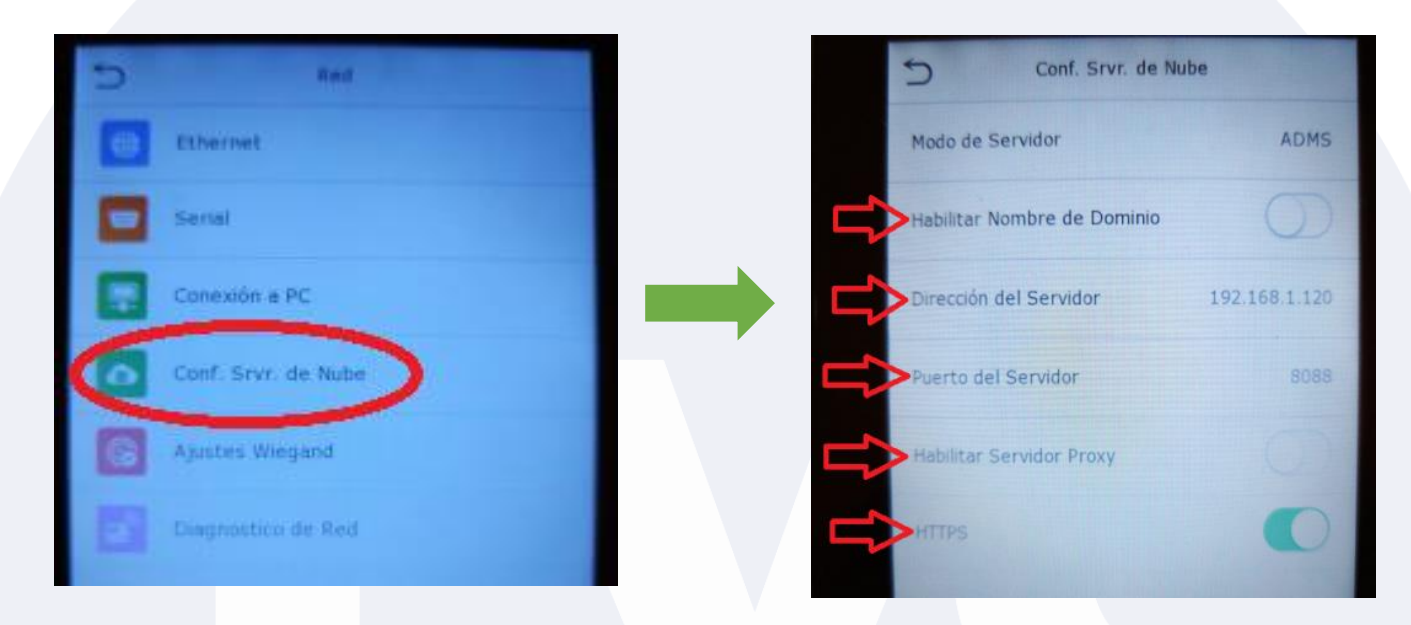

Ahora debemos entrar al Software, dirigirnos al "Módulo de acceso" y en el apartado "Dispositivos" realizaremos una búsqueda del mismo, dando clic en la opción "Buscar"

| <b>TKBio</b> CVSecurity                                   | ::: ж                                                                       |                   |
|-----------------------------------------------------------|-----------------------------------------------------------------------------|-------------------|
| Buenos días, admin<br>Es 2023-12-01 12:19:23 Viernes, bie | en Personal Acceso                                                          |                   |
|                                                           |                                                                             |                   |
| 🔚 Dispositivos de Acceso 🗸                                | Acceso / Dispositivos de Acceso / Dispositivos                              |                   |
| Dispositivos                                              | Nombre de Dispositivo Número de Serie Dirección IP                          | M                 |
| Control de I/O                                            | Q Pafrescar → Nuava @ Parrar ↑ Evportar Q Puscar @ Control ★ @ Configurar ★ | 🗟 Var / Obtanar 💌 |
| Puertas                                                   | Cherlescal _ Huevo _ Bonal _ Exportal _ Closed _ Discolic ID                |                   |
| Lectores                                                  | Nombre de Dispo Numero de S Nombre d Dirección IP Estado Modelo             | Dispositivo de    |

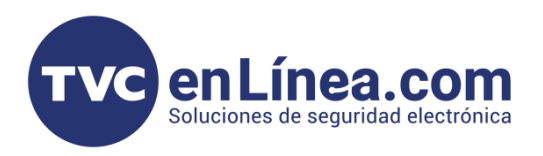

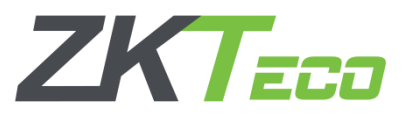

Se abrirá otra ventana, en la cual daremos clic en el botón de **"Buscar"** y al finalizar la búsqueda, aparecerá nuestro dispositivo disponible para ser dado de alta, aquí damos clic en la opción **"Agregar"** 

| _                 |                           |                       |                     | Buscar                  |                    |                       |             |            | × |
|-------------------|---------------------------|-----------------------|---------------------|-------------------------|--------------------|-----------------------|-------------|------------|---|
| Buscar a No       | encontró dispositivos?    | escarque la herra     | mienta de búsque    | eda local.              |                    |                       |             |            |   |
| Progreso total    | 100%                      |                       | Dispositivos enci   | ontrados:3              |                    |                       |             |            |   |
| Dirección IP      | Тіро                      |                       | Número de Ser       | le                      | $\otimes$          |                       |             |            |   |
| Dirección IP      | Dirección MAC             | Máscara de            | Puerta de En        | Número de S             | Tipo               | Configurar Servidor   | Operaciones |            |   |
| 192.168.1.151     | 00:17:61:11:31:A6         | 255.255.255.0         | 192.168.1.1         | AHID214660033           | MA500              |                       | Agregar Mo  | dificar IP |   |
| 192.168.1.201     |                           | 255.255.255.0         | 192.168.1.254       | CLN5204761311           | SpeedFace-V4       |                       | Agregar ┥   | <          |   |
| 192.168.10.133    | 00:17:61:12:7D:CE         | 255.255.255.0         | 192.168.10.1        | CMOU210260225           | C2-260 Packa       | https://192.168.10.23 | Agregar Mo  | dificar IP |   |
|                   |                           |                       |                     |                         |                    |                       |             |            |   |
|                   |                           |                       |                     |                         |                    |                       |             |            |   |
|                   |                           |                       |                     |                         |                    |                       |             |            |   |
|                   |                           |                       |                     |                         |                    |                       |             |            |   |
|                   |                           |                       |                     |                         |                    |                       |             |            |   |
| LE puerto de comu | nicación del sistema actu | al es 8088, por favor | asegúrese de que el | dispositivo está config | gurado correctamen | nte.                  |             |            |   |
|                   |                           |                       |                     | Cerrar                  |                    |                       |             |            |   |
|                   |                           |                       |                     |                         |                    |                       |             |            |   |

En la nueva ventana emergente, llenaremos los datos necesarios para agregar el dispositivo y finalizamos con el botón de "OK". Con esto el equipo fue dado de alta y ya podremos comenzar a trabajar con él.

| Agregar X<br>Nombre de Dispositivo"<br>Agregar Nivel de Acceso Maestro<br>Beraral<br>Borar Datos al Agregar<br>Mitero Datos al Agregar<br>Mitero de Serie<br>CK Cancelar<br>Combre de Dispositivo<br>Agregar Nivel de Acceso Maestro<br>Beraral Operación:<br>CK Cancelar<br>CK Cancelar<br>CK CANCELAR<br>CK CANCELAR<br>CK CANCELAR<br>CK CANCELAR<br>CK CANCELAR<br>CK CANCELAR<br>CK CANCELAR<br>CK CANCELAR<br>CK CANCELAR<br>CK CANCELAR<br>CK CANCELAR<br>CK CANCELAR<br>CK CK CANCELAR<br>CK CK CANCELAR<br>CK CK CK CK CK CK CK CK CK CK CK CK CK C                                                                                                    |                        | Numero de Serie                                                          | (×)                           | _                   |                       |               |             |
|----------------------------------------------------------------------------------------------------|------------------------|--------------------------------------------------------------------------|-------------------------------|---------------------|-----------------------|---------------|-------------|
| Nombre de Dispositivo"       SpeedFaceV4L         Tipo de icono"       Puertas         Area"       Nombre de Área         Agregar a Niveil de Acceso Maestro       General         Borrar Datos al Agregar       General         Mombre de Dispositivo       Nimero de Sarie         OK       Cancelar         Nombre de Dispositivo       Número de Sarie         Refrescar       Nuevo         Borrar 1       Exportar         Q       Cancelar         Nombre de Dispositivo       Número de Serie         Dirección IP       Más~         Más~       Q         Refrescar       Nuevo         Borrar 1       Exportar       Q Econtrol ~         Nombre de Dispositivo       Numero de Sarie       Control ~         Nombre de Dispositivo       Numero de Sarie       Control ~         Nombre de Dispositivo       Exportar       Q Econtrol ~         Nombre de Dispositivo       Dirección IP       Estado       Modelo       Dispositivo de         Nombre de Dispositivo de Listo de Coma       Operaciones       SpeedFaceV4L       CLNS204761311       Nombre dé 192.168.1.201       Conecta       SpeedFace-V4L       ZAM170-NF-1.5.16-70       14       M       M       M                                                                                                    | M                      | Agre                                                                     | gar                           | ×                   |                       |               |             |
| tombre de Dispositivo Mimero de Serie Quescar Quescar Quescar Quescar Exportar Quescar Quescar                                                                                                    | N                      | lombre de Dispositivo*                                                   | SpeedFaceV4L                  |                     |                       |               |             |
| 2       Área*         Agregar a Nivel de Acceso Maestro         Borrar Datos al Agregar         Image: Borrar Datos al Agregar         Image: Borr                                                                                                    | 2:<br>T                | ipo de Ícono*                                                            | Puertas 👻                     | í 📕                 |                       |               |             |
| Agregar a Nivel de Acceso Maestro<br>Borrar Datos al Agregar<br>Merrar Datos al Agregar<br>Merrar Datos | 2! Á                   | rea*                                                                     | Nombre de Área 🔹              |                     |                       |               |             |
| Borrar Datos al Agregar            • [Borrar Datos al Agregar] borrará los datos en el dispositivo (excepto el registro de eventos), use con precaución.             • OK       Cancelar             • OK       Cancelar             • Mombre de Dispositivo        Número de Serie             • OK       Cancelar             • CRefrescar         • Finuware         • Dirección IP         • Más ~ Q         • Q         • Q         • Q                                                                                                    | A                      | gregar a Nivel de Acceso Maestro                                         | General 👻                     | j l                 |                       |               |             |
| Image: Borrar Datos al Agregar) borrará los datos en el dispositivo (excepto el registro de ventos), use con precaución.         Image: Concentration of the de Dispositivo         Image: Concentration of the de Dispositivo         Image: Concentration of the de Dispositivo         Image: Concentration of the de Dispositivo         Image: Concentration of the de Dispositivo de Serie         Image: Concentration of the de Dispositivo de Serie         Imag                                                                                                    | 21 B                   | orrar Datos al Agregar                                                   |                               | ·                   |                       |               |             |
| OK       Cancelar         Nombre de Dispositivo       Número de Serie         Dirección IP       Más *       Q         C Refrescar I+ Nuevo       Borrar 1 Exportar Q Buscar I Control * I Configurar * E Ver / Obtener * Comunicación *         Nombre de Dispo       Número de S       Nombre d         Dirección IP       Estado       Modelo       Dispositivo de         Nombre de Dispo       Número de S       Nombre d       Dirección IP         SpeedFaceV4L       CLN5204761311       Nombre de Á 192.168.1.201       Conecta SpeedFace-V4L       ZAM170-NF-1.5.16-70       14                                                                                                    |                        | Borrar Datos al Agregar) borrará los da<br>eventos), use con precaución. | tos en el dispositivo (except | io el registro de   |                       |               |             |
| Nombre de Dispositivo Número de Serie Dirección IP Más + Q Q<br>C Refrescar ∓ Nuevo  Borrar  Exportar Q Buscar  Control  Configurar  Configurar  Configurar  Concta SpeedFaceV4L CLN5204761311 Nombre de Á 192.168.1.201 Conecta SpeedFace-V4L ZAM170-NF-1.5.16-70 14 Lista de Coma Conecta SpeedFace-V4L CLN5204761311 Nombre de Á 192.168.1.201 Conecta SpeedFace-V4L CLN5204761311 Nombre de Á 192.168.1.201 Conecta SpeedFace-V4L CLN5204761311 Nombre de Á 192.168.1.201 Conecta SpeedFace-V4L CLN5204761311 Nombre de Á 192.168.1.201 Conecta SpeedFace-V4L CLN5204761311 Nombre de Á 192.168.1.201 Conecta SpeedFace-V4L CLN5204761311 Nombre de Á 192.168.1.201 Conecta SpeedFace-V4L CLN5204761311 Nombre de Á 192.168.1.201 Conecta SpeedFace-V4L CLN5204761311 Nombre de Á 192.168.1.201 Conecta SpeedFace-V4L CLN5204761311 Nombre de Á 192.168.1.201 Conecta SpeedFace-V4L CLN5204761311 Nombre de Á 192.168.1.201 Conecta SpeedFace-V4L CLN5204761311 Nombre de Á 192.168.1.201 Conecta SpeedFace-V4L CLN5204761311 Nombre de Á 192.168.1.201 Conecta SpeedFace-V4L CLN5204761311 Nombre de Á 192.168.1.201 Conecta SpeedFace-V4L CLN5204761311 Nombre de Á 192.168.1.201 CONEcta SpeedFace-V4L CLN5204761311 Nombre de Á 192.168.1.201 CONEcta SpeedFace-V4L CLN5204761311 Nombre de Á 192.168.1.201 CONEcta SpeedFace-V4L CLN5204761311 Nombre de Á 192.168.1.201 CONEcta SpeedFace-V4L CLN5204761311 Nombre de Á 192.168.1.201 CONEcta SpeedFace-V4L CLN5204761311 Nombre de Á 192.168.1.201 CONEcta SpeedFace-V4L CLN5204761311 Nombre de Á 192.168.1.201 CONEcta SpeedFace-V4L CLN5204761311 Nombre de Á 192.168.1.201 CONEcta SpeedFace-V4L CLN5204761311 Nombre de Á 192.168.1.201 CONEcta SpeedFace-V4L CLN5204761311 Nombre de Á 192.168.1.201 CONEcta SpeedFace-V4L CLN5204761311 Nombre de Á 192.168.1.201 CONECta SpeedFace-V4L CLN5204761311 CONECta SpeedFace-V4L CLN5204761311 CONECta SpeedFace-V4L CLN5204761311 CONECta SpeedFace-V4L CLN5204761311 CONECta SpeedFace-V4L CLN5204761311 CONECta SpeedFace-V4L CLN520476131 CONECta SpeedFace-V4L CLN520476131 CONECta SpeedFace-V4L CLN52047                                                                                                    | L                      | ОК                                                                       | Cancelar                      |                     |                       | •             |             |
| C Refrescar ∓ Nuevo ថੇ Borrar ∱ Exportar Q Buscar 및 Control ♥ ۞ Configurar ♥ ₨ Ver / Obtener ♥ \$ Comunicación ♥<br>  Nombre de Dispo   Número de S   Nombre d   Dirección IP   Estado   Modelo   Dispositivo de   Firmware   Lista de Coma   Operaciones<br>  <u>SpeedFaceV4L</u> CLN5204761311 Nombre de Á 192.168.1.201 Conecta SpeedFace-V4L ♥ ZAM170-NF-1.5.16-70 14 🖉 🖻 🗟 🤇                                                                                                    | lombre de Dispositivo  | Número de Serie                                                          | Dir                           | rección IP          | Más - Q               | 0             |             |
| Nombre de Dispo       Número de S       Nombre d       Dirección IP       Estado       Modelo       Dispositivo de       Firmware       Lista de Coma       Operaciones         SpeedFaceV4L       CLN5204761311       Nombre de Á 192.168.1.201       Conecta       SpeedFace-V4L       ZAM170-NF-1.5.16-70       14       ∠       面       ⊡                                                                                                    | ⊖ Refrescar 🛛 Ξ∓ Nuevo | íð Borrar ⊥ Exportar Q Busca                                             | r 🖳 Control 👻 🕲 Co            | onfigurar 👻 🖻 Ver / | Obtener 👻 🎗 Comunicad | ión 👻         |             |
| <u>SpeedFaceV4L</u> CLN5204761311 Nombre de Á 192.168.1.201 Conecta SpeedFace-V4L ⊖ ZAM170-NF-1.5.16-70 14 🖉 🖻 🗟 🧲                                                                                                    | Nombre de Dispo        | Número de S   Nombre d   Dire                                            | cción IP Estado               | Modelo Disp         | ositivo de   Firmware | Lista de Coma | Operaciones |
|                                                                                                    | SpeedFaceV4L           | CLN5204761311 Nombre de Á 192.                                           | 168.1.201 Conecta             | SpeedFace-V4l 🗢     | ZAM170-NF-            | 1.5.16-70 14  | ⊿ ѝ ଇ<      |
|                                                                                                    |                        |                                                                          |                               |                     |                       |               |             |

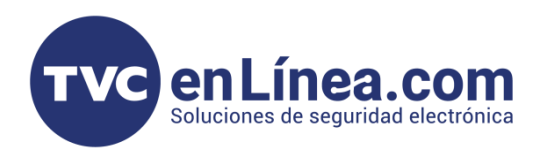

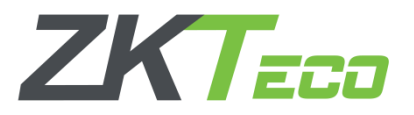

# Agregar dispositivo remotamente, mediante ADMS

Nota: Para agregar un equipo remoto, se necesario contar con lo siguiente:

- Tener una IP pública fija o un DDNS para el servidor o equipo de cómputo que tendrá el software instalado.
- Hacer un redireccionamiento de puertos, asignando los 2 puertos que se configuraron al momento de instalar el software.
- Que el dispositivo Visible Light que se administrara remotamente, tenga salida libre a internet.

Una vez teniendo lo anterior, el proceso de configuración es exactamente igual en los pasos explicados anteriormente, únicamente hay que direccionar el dispositivo Visible Light hacia la IP pública o al dominio del servidor.

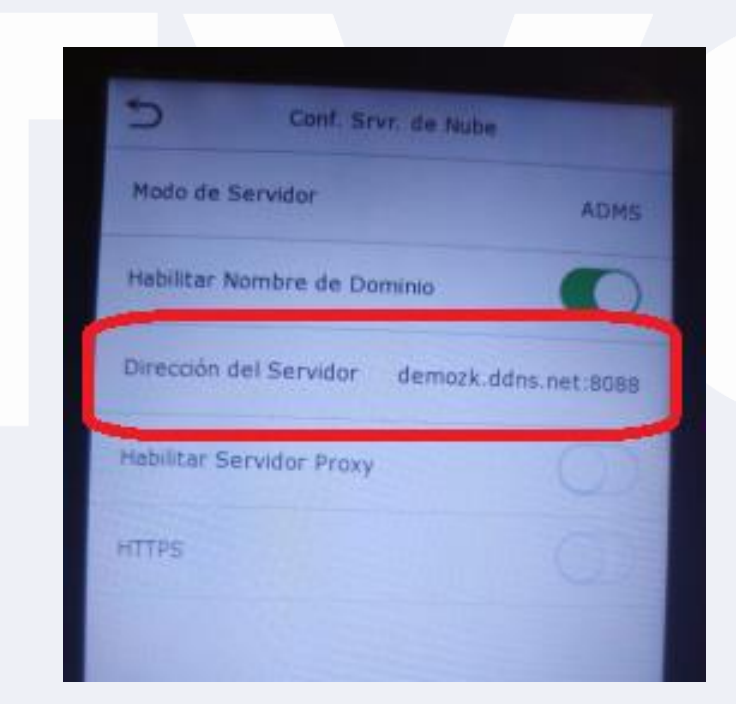